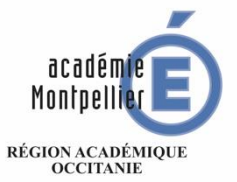

MINISTÈRE DE L'ÉDUCATION NATIONALE ET DE LA JEUNESSE MINISTÈRE DE L'ENSEIGNEMENT SUPÉRIEUR, DE LA RECHERCHE ET DE L'INNOVATION

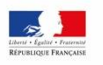

## INFORMATION PARENTS SERVICES DE TÉLÉORIENTATION PALIER 3<sup>ÈME</sup> « PHASE PROVISOIRE »

Ce guide présente le déroulement de la saisie des vœux d'orientation, avec des explications concernant les différentes rubriques à renseigner pour la

« PHASE PROVISOIRE »

### CALENDRIER DE LA PROCEDURE D'ORIENTATION

### **CALENDRIER 2023-2024 DES OPERATIONS D'ORIENTATION**

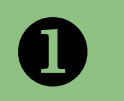

A PARTIR DE JANVIER/FEVRIER/MARS Je saisie mes intentions provisoires

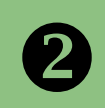

APRES LE CONSEIL DE CLASSE DU 2<sup>ème</sup> TRIMESTRE Je prends connaissance de l'avis provisoire du conseil de classe B

A PARTIR DU 06 MAI Je saisis mes choix définitifs

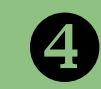

APRES LE CONSEIL DE CLASSE DU 3<sup>èmE</sup> TRIMESTRE

Je donne une réponse à la proposition d'orientation du conseil de classe

# **1. SE CONNECTER A « SCOLARITÉ SERVICES »**

### Réaliser la saisie Informatique des Vœux d'orientation

Saisir l'adresse suivante : https://educonnect.education.gouv.fr

Je me Connecte

Avec mes Identifiants EDUCONNECT (les mêmes identifiants qui me permettent d'accéder à l'ENT et à pronote)

Je clique sur le profil « Représentant légal »

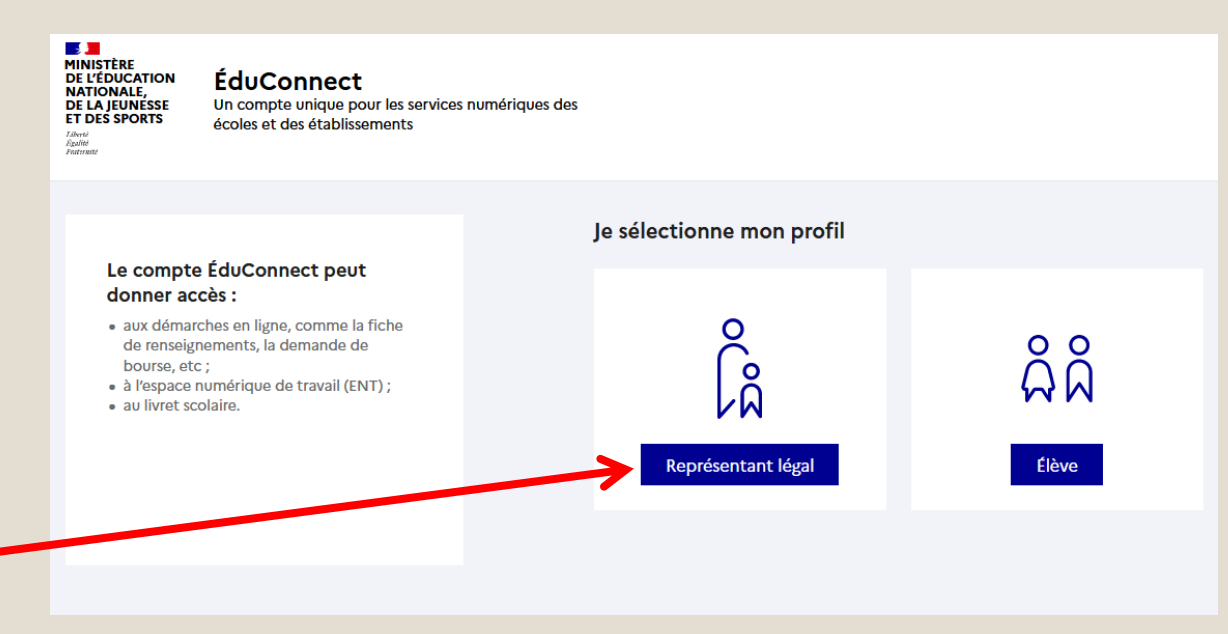

#### Un seul parent responsable peut effectuer la saisie et la modification

Le second parent sur son compte propre est en « lecture seule »

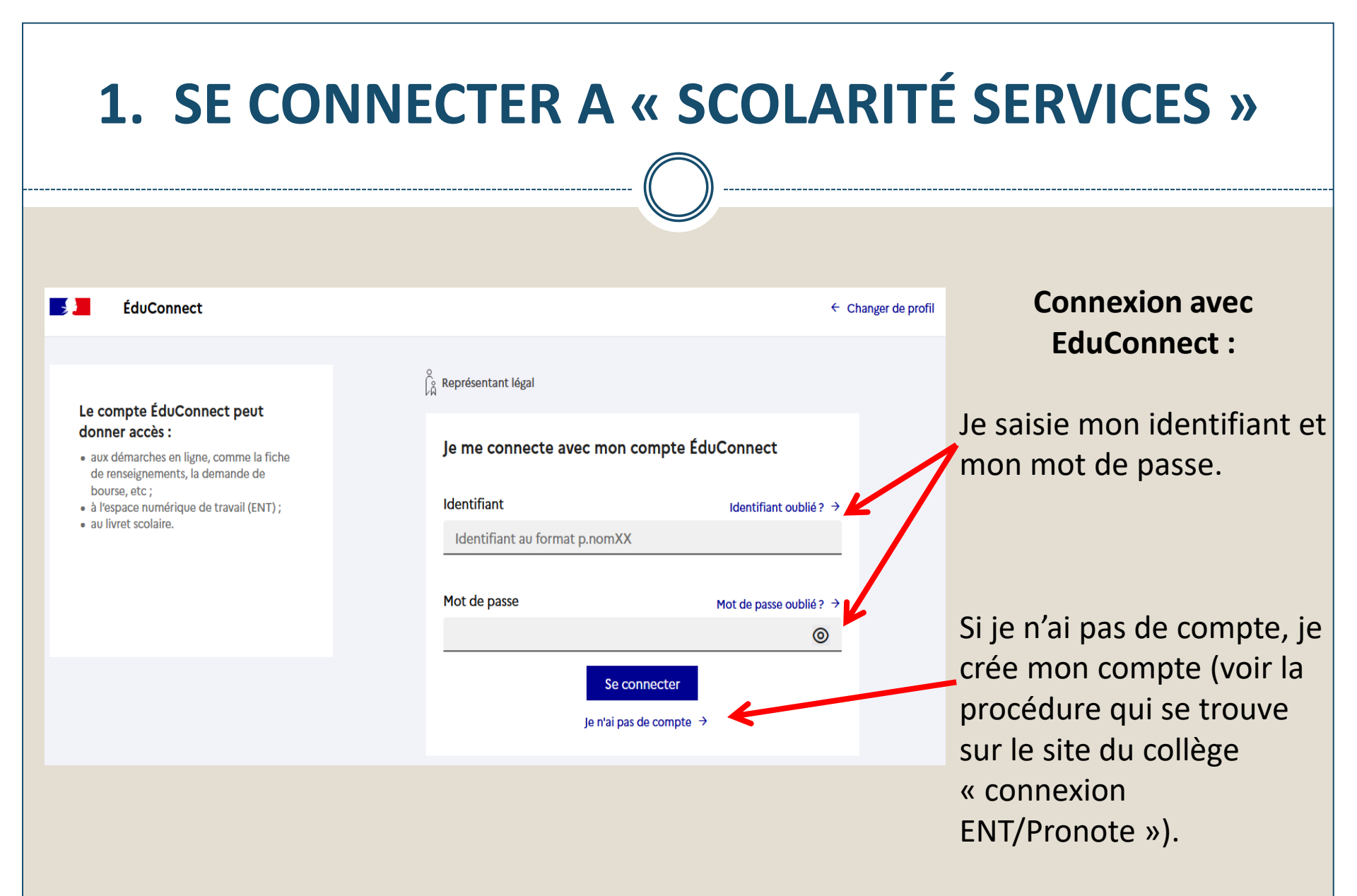

| 1. SE CONNECTER A « SCOLARIT                                                                                                    | É SERVICES »     |
|----------------------------------------------------------------------------------------------------|------------------|
| Scolarité<br>V Services<br>Prénom / N                                                                                                    | lom              |
| Accueil Mes services Contact Espace famille<br>Mes services Prénom élève                                                                                                  | « Mes services » |
| <ul> <li>Actualités</li> <li>Bourse de lycée</li> <li>Orientation</li> <li>Affectation</li> <li>Fiche de<br/>renseignements</li> <li>Paiement des<br/>factures</li> </ul> |                  |
| Une question, besoin d'aide ?                                                                                                    |                  |
| Lorsque j'arrive sur le portail, je clique sur<br>l'onglet « <b>ORIENTATION</b> ».                                                                                        |                  |

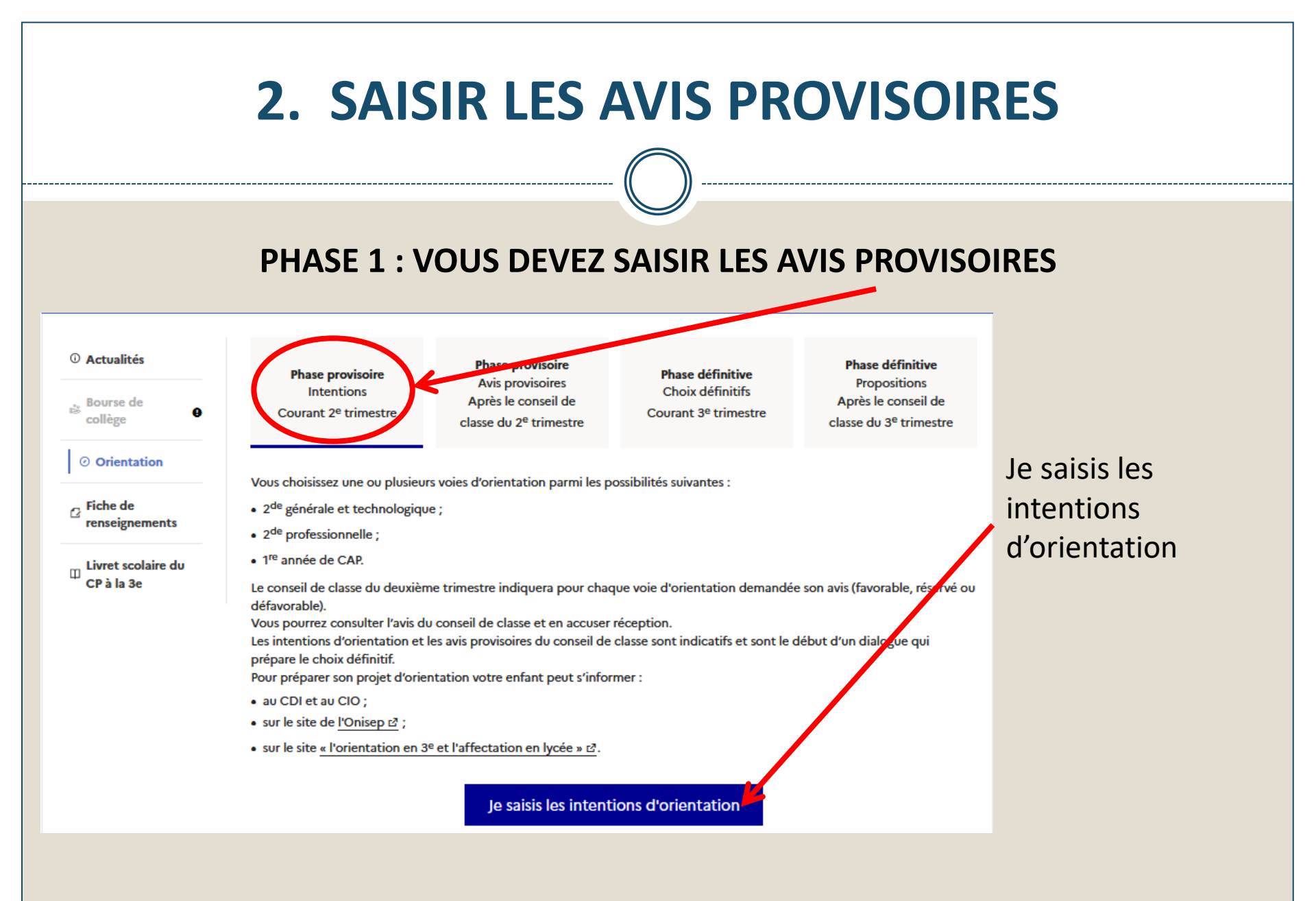

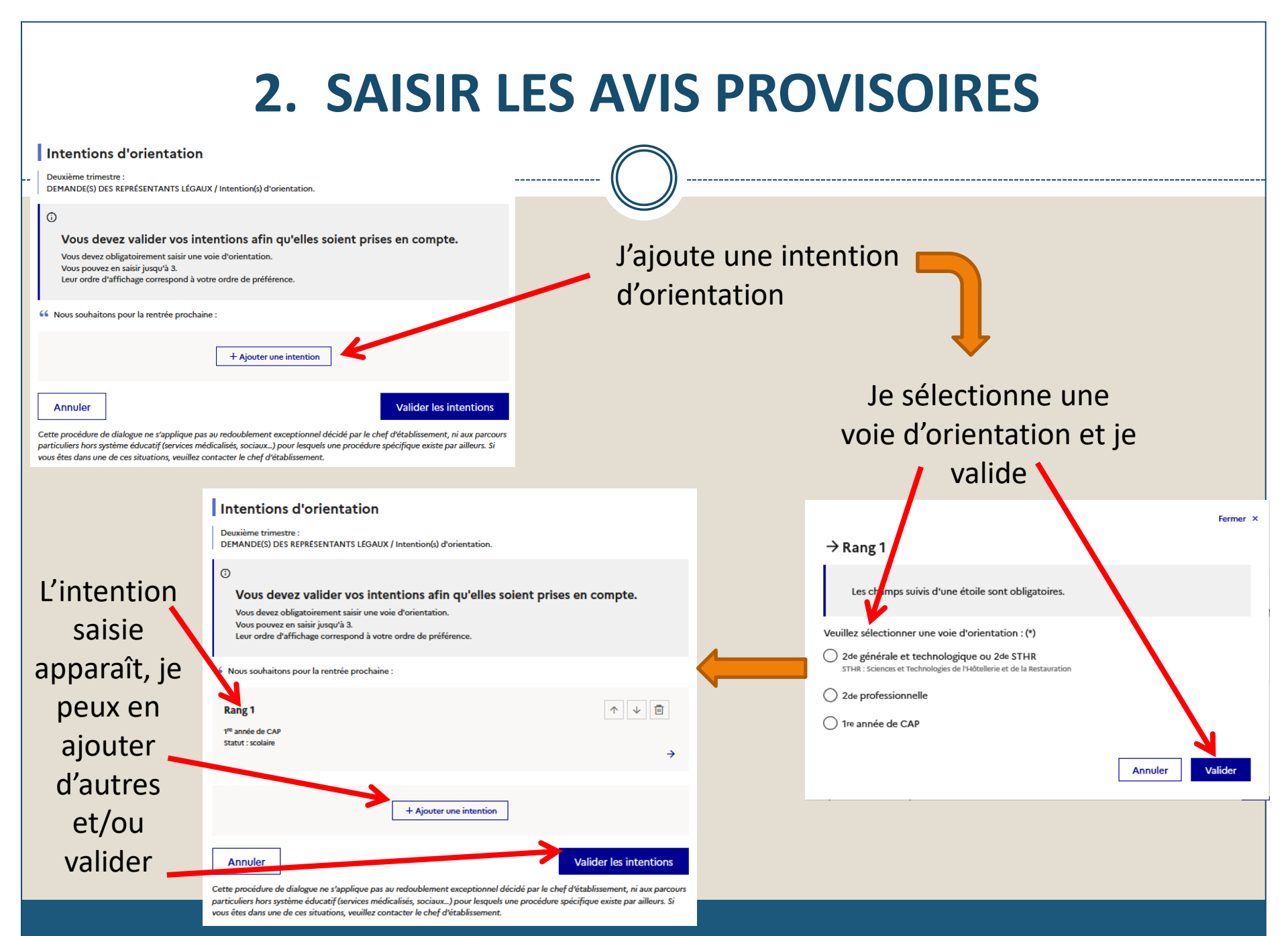

## **2. SAISIR LES AVIS PROVISOIRES**

Un courriel avec le récapitulatif des intentions d'orientation saisies est transmis à chaque représentant légal.

Les intentions peuvent être modifiées jusqu'à la fermeture du service.

#### Intentions d'orientation

Deuxième trimestre DEMANDE(S) DES REPRÉSENTANTS LÉGAUX / Intention(s) d'orientation.

**(**)

#### Vos intentions ont bien été validées

Un courriel de confirmation va être envoyé aux représentants légaux si une adresse électronique valide est indiquée dans leur fiche de renseignements. Vous pouvez modifier vos demandes d'orientation jusqu'à la fermeture du service en ligne.

66 Nous souhaitons pour la rentrée prochaine :

#### Rang 1

1<sup>re</sup> année de CAP Spécialité : Aéronautique ou boulanger Statut : apprenti, scolaire

#### Rang 2

2<sup>de</sup> générale et technologique ou 2<sup>de</sup> STHR

Modifier les intentions

- Seul le parent qui a saisi peut effectuer les modifications avant la fermeture de la plateforme
- Le second parent a accès aux intentions en lecture seule

### 3. ACCUSE RECEPTION DES AVIS DU CONSEIL DE CLASSE

A l'issue des conseils de classe (fin mars), vous devez vous connecter pour connaître l'avis provisoire donné par le conseil de classe

| Mes services                    |                                                                                                    |                                                                                                    |                                                                                                    | 2                                                                                        |
|---------------------------------|----------------------------------------------------------------------------------------------------|----------------------------------------------------------------------------------------------------|----------------------------------------------------------------------------------------------------|------------------------------------------------------------------------------------------|
| ① Actualités                    | Bhasa provissing                                                                                                | Phase provisoire                                                                                    | Dhace définitive                                                                                      | Phase définitive                                                                         |
| 🕸 Bourse de lycée               | Intentions<br>Courant 2 <sup>e</sup> trimestre                                                                  | Avis provisoires<br>Après le conseil de<br>classe du 2 <sup>e</sup> trimestre                       | Choix définitifs<br>Courant 3 <sup>e</sup> trimestre                                                  | Propositions<br>Après le conseil de<br>classe du 3º trimestre                            |
| <ul> <li>Orientation</li> </ul> |                                                                                                    |                                                                                                    |                                                                                                    |                                                                                          |
| ☑ Fiche de<br>renseignements    | Après avoir pris connaissance<br>votre choix définitif, vous pou<br>nationale.<br>La participation aux journées | de l'avis du conseil de classe,<br>uvez prendre rendez-vous avec<br>portes ouvertes des lycées et a | vous accusez réception des avis<br>le professeur principal et le ps<br>aux salons d'orientation perme | s provisoires. Pour préparer<br>ychologue de l'éducation<br>t de poursuivre la réflexior |
| vis du<br>effectué              | partir du mois d'avril, vous po<br>vous informer.                                                               | ouvez consulter dans le Téléser                                                                     | vice Affectation les offres de fo                                                                     | ormation après la 3 e pour                                                               |

L'accusé de réception des avis du conseil de classe pourra être effectué indifféremment par l'un ou l'autre des représentants légaux

En cas de problèmes rencontrés l'établissement vous accompagne, contactez :

- le professeur principal par l'intermédiaire de l'ENT ou la direction du collège

- Ou le collège par mail <u>ce.0110037f@ac-montpellier.fr</u>